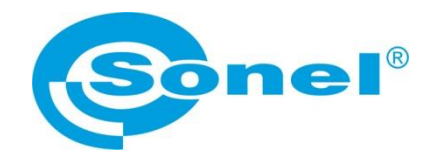

# **USER MANUAL**

## SONEL MIC MOBILE

#### software

Applies to insulation resistance meters:

MIC-15k1 MIC-10s1 MIC-10k1 MIC-05s1 MIC-5050

CE

SONEL S.A. Wokulskiego 11 58-100 Świdnica

Version 1.00 16.09.2019

Sonel MIC Mobile is designed for remote readout of measurement results (MIC-15k1, MIC-10s1, MIC-10k1, MIC-05s1, MIC-5050) and for control (MIC-15k1) via Bluetooth. Please acquaint yourself with this manual in order to avoid problems in operation of the application.

The manual is updated periodically. The latest version can be downloaded from www.sonel.pl/en.

#### CONTENTS

| 1 Getting started with the application       | 4  |
|----------------------------------------------|----|
| 2 Side menu                                  | 5  |
| 3 Remote control of the meter                | 6  |
| 4 Downloading data from the meter            | 10 |
| 4.1 Method 1                                 | 10 |
| 4.2 Method 2                                 | 13 |
| 5 Data viewing                               | 14 |
| 6 Data management                            | 17 |
| 6.1 Menu "Data from the meter"               | 17 |
| 6.2 Data selection                           | 19 |
| 6.3 Backup                                   |    |
| 6.4 Data sharing                             | 21 |
| 6.4.1 Sharing a data set                     | 21 |
| 6.4.2 Sharing a single measurement           |    |
| 6.5 Transferring data between mobile devices |    |
| 6.6 Deleting data                            |    |
| 7 Manufacturer                               | 25 |
| 8 Insulation resistance conversion factors   | 26 |

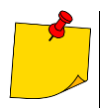

The application works with devices operating on Android system in version 5.0 and later. Before installing the app, make sure that you have the latest version of the system. Version other than the recommended may cause problems with the use or improper work of the application.

#### 1 Getting started with the application

Turn on Bluetooth communication in the meter

1

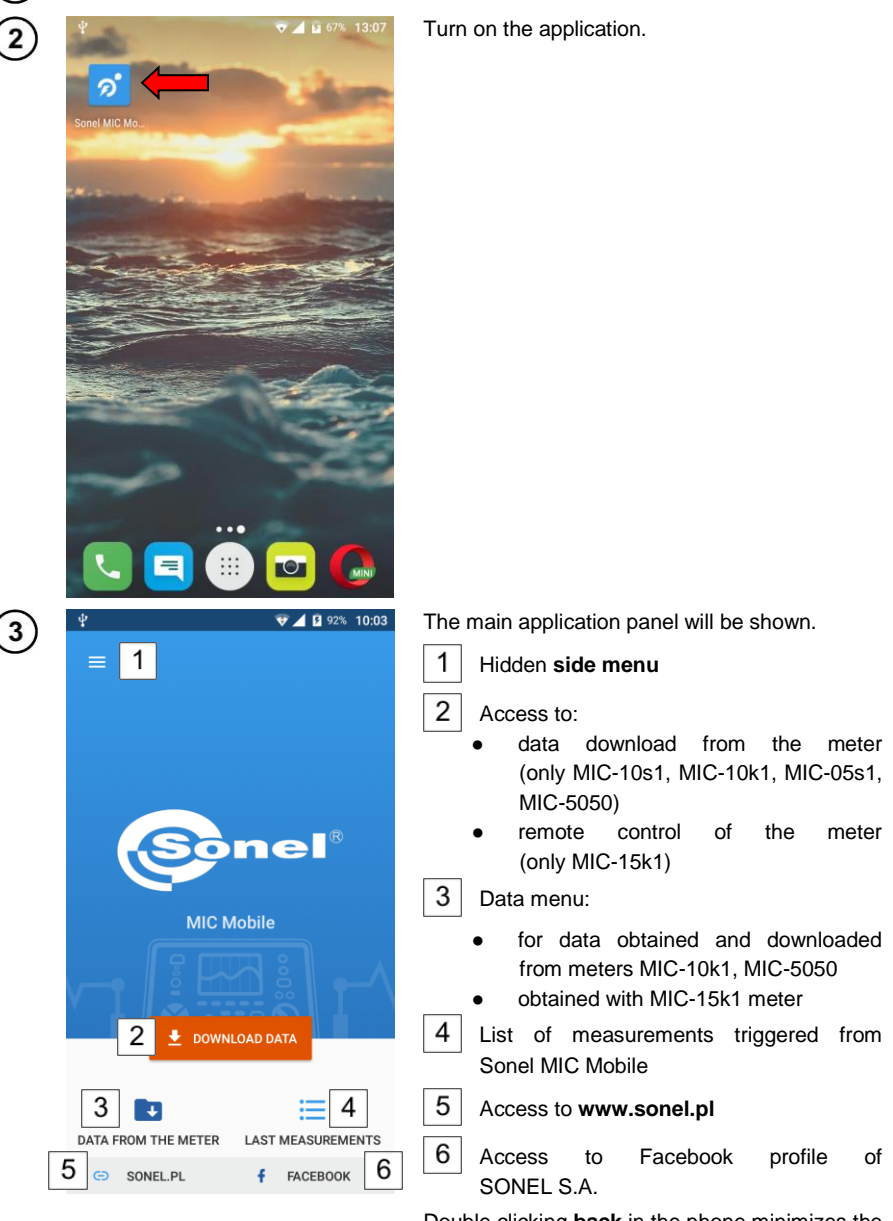

Double clicking **back** in the phone minimizes the application.

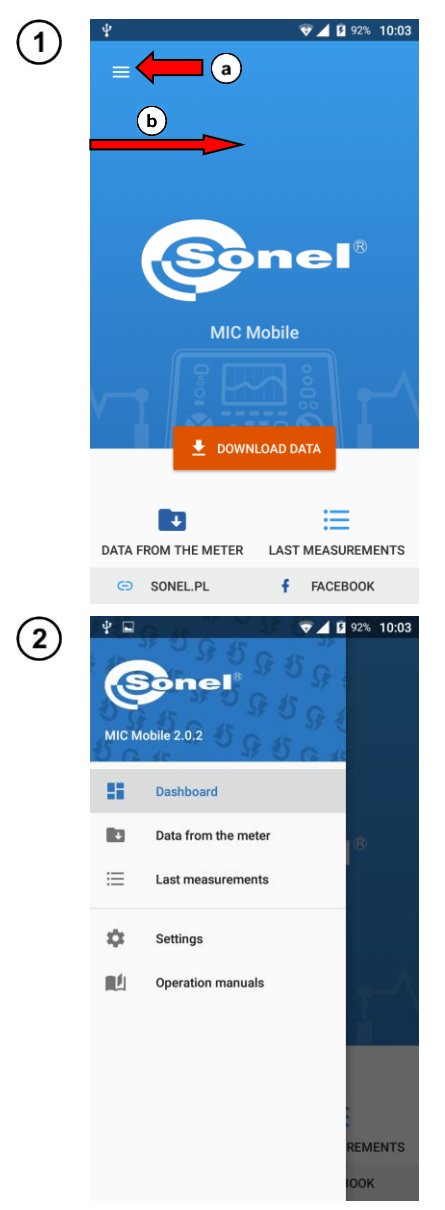

### 2 Side menu

On the main screen

a select icon e or

(b) swipe from the left edge of the screen to the right.

The menu with options will be displayed.

- Dashboard return to the main panel.
- Data from the meter menu of data downloaded from the meter.
- Last measurement list of measurements triggered from Sonel MIC Mobile.
- Settings list of related meters and changing their labels and information about the application.
- Operation manuals redirects user to a website for downloading the manual of the meter.

#### 3 Remote control of the meter

• Remote control applies only to MIC-15k1 meter.

Connection with the meter depends on the phone's Bluetooth range. Do not move too far with the phone from the mobile device - it may break the connection.

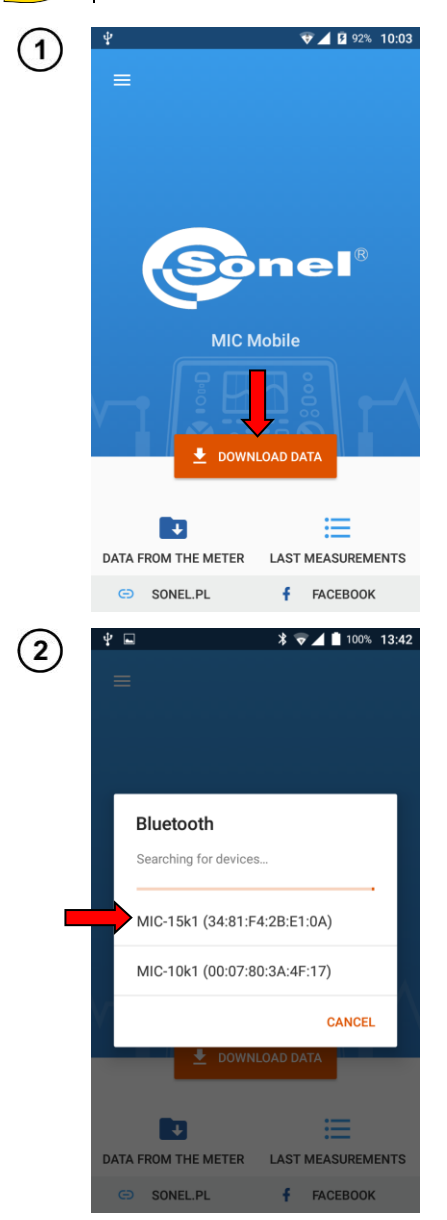

On the main panel of the application, select **Download data**.

#### Select MIC-15k1 meter.

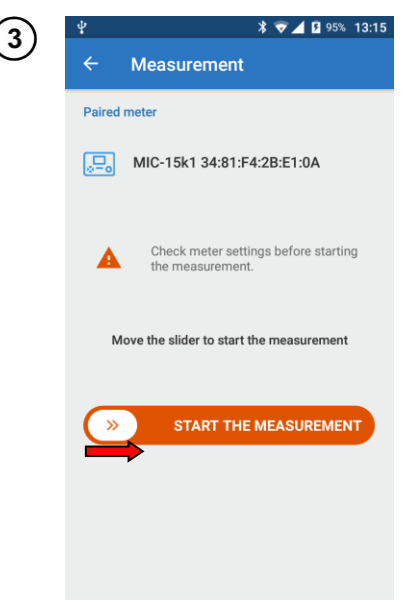

- The screen for remote triggering of measurement will be shown.
- Prepare the meter as described in its manual:
  - $\Rightarrow$  turn ON the Bluetooth function,
    - $\Rightarrow$  enter measurement settings,
    - $\Rightarrow$  turn ON the remote control.

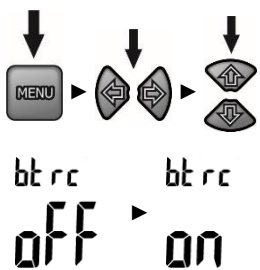

- Swipe icon (>>> to start the measurement.
- If the remote control is inactive, the following message will be displayed.

Remote control blocked or incorrect measuring conditions.

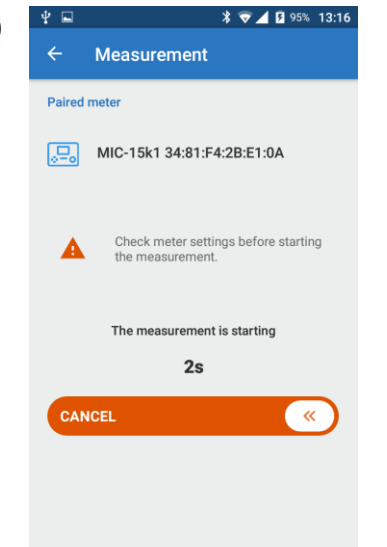

4

- The measurement is preceded by a 5-second countdown, indicated by the meter with beeps.
- During the countdown, the meter does not generate voltage.
- During the countdown, the measurement may be cancelled by swiping left the following icon (

#### Measurement in progress.

5

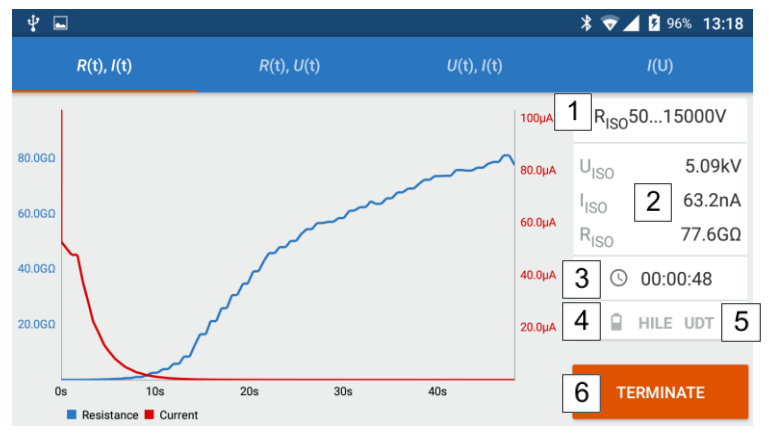

Selecting items on the top bar of the screen, you may display different waveforms of measured parameters:

- resistance and current as a function of time,
- resistance and measuring voltage as a function of time,
- voltage and current as a function of time,
- current as a function of measuring voltage.

The side panel has the following items:

1 currently set measuring function (position of the meter's knob)

instantaneous values of the measured parameters,

- duration of the measurement,
- 4 meter's battery charge level,

5 interferences on the measured object,

6 icon terminating the measurement.

To display the box with instantaneous values, touch the graph at the selected point.

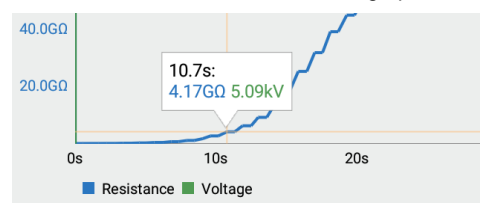

The graph may be:

2

3

- swiped (with a finger),
- zoomed-in by a double tap,
- scaled (zoom-in / zoom-out) by pitching / spreading two fingers on the screen.

- After the measurement is completed / terminated, an appropriate window is shown. Use it to save the recorded data to the application memory.
- The default data package name contains the type of measurement, date and time it was taken.
- Before saving, you can change the name of the package and add a comment.

| ψ 🖬    | ]          |          |                  |      |                            |      | \$ ⊽ 🖌 🖪 97%          | 13:22 |
|--------|------------|----------|------------------|------|----------------------------|------|-----------------------|-------|
|        |            | R(       | t), <i>U</i> (t) |      | <i>U</i> (t), <i>l</i> (t) |      | /(U)                  |       |
|        |            | Measure  | ement en         | ded  |                            |      | <sub>ISO</sub> 501500 | 0V    |
|        |            | RISO_201 | 90801_13         | 2216 |                            |      | 0                     |       |
| 80.0GQ |            |          |                  |      |                            |      |                       |       |
| 60:0GΩ |            | Comment  |                  |      |                            |      | o<br>© 00:00:4        | 7     |
| 40.0GQ | 10.7s:     |          |                  |      | CANCEL                     | SAVE |                       | τ     |
|        | 4.17GQ     | 2        |                  |      |                            |      |                       |       |
| 0s     | s 10s      | 20s      | 30s              | 40s  | 50s                        |      |                       |       |
|        | Resistance | Voltage  |                  |      |                            |      |                       |       |

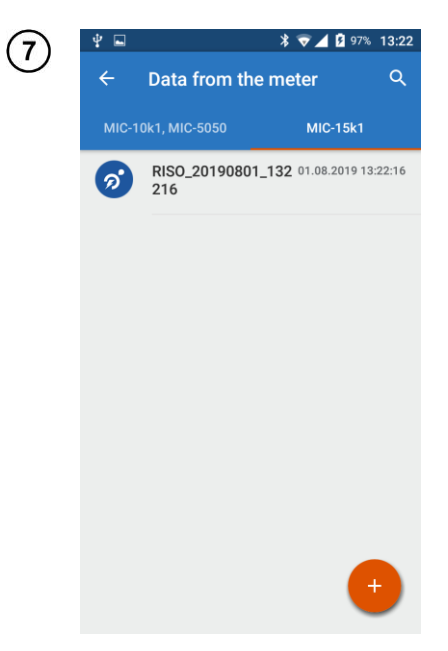

(6)

Saved data is in the following location Data from the meter  $\blacktriangleright$  MIC-15k1.

#### 4 Downloading data from the meter

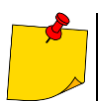

You can download data only from the following meters: MIC-10s1, MIC-10k1, MIC-05s1 and MIC-5050.

#### 4.1 Method 1

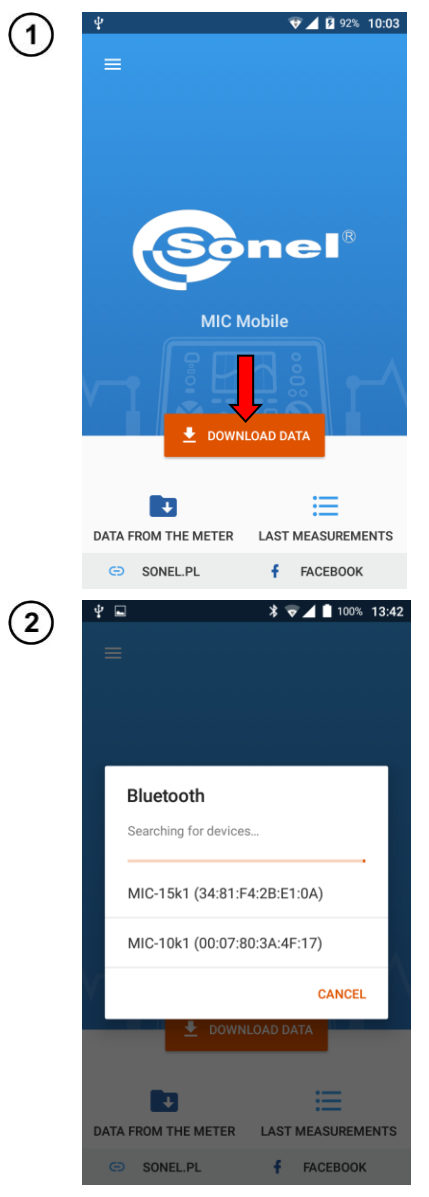

- Set the knob of the meter on the position marked as **MEM**.
- On the main panel of the application, select **Download data.**
- If the knob is in a position other than 'MEM', the meter will not be detected.

The menu with available devices will be shown. Select meter MIC-10s1, MIC-10k1, MIC-05s1 or MIC-5050.

| (3)        | গ ৼ 🖬 🕺 🕏 ⊿ 🗎 100% 13:49                                                                                                    |
|------------|----------------------------------------------------------------------------------------------------|
| $\smile$   | =                                                                                                    |
|            |                                                                                                    |
|            |                                                                                                    |
|            | Downloading data                                                                                                    |
|            | Estimated download time depends on the<br>amount of data collected in the meter. It<br>can take from 30 seconds to 10 minutes.                                                                                                    |
|            | STOP                                                                                                    |
|            | DOWNLOAD DATA                                                                                                    |
|            |                                                                                                    |
|            | G SONEL.PL FACEBOOK                                                                                                    |
|            |                                                                                                    |
| $\bigcirc$ | ψ □ 🔰 🐨 ⊿ 🗎 100% 13:50                                                                                                    |
| 4          | ♥ ■ 100% 13:50     Download data     Create the individual name and scope of     the downloaded data.                                                                                                    |
| 4          |                                                                                                    |
| 4          |                                                                                                    |
| 4          | <ul> <li>♥ ■ ● ● ● ■ 1006 13:50</li> <li>Download data</li> <li>Create the individual name and scope of the downloaded data.</li> <li>Data_MIC_20190801_135000</li> <li>© Select all</li> <li>Wilent 1</li> </ul>                                                                                                    |
| 4          | ♥ ■ ● ● ■ 100% 13:50          Download data         Create the individual name and scope of the downloaded data.         Data_MIC_20190801_135000         Image: Select all         Image: Select all         Image: Klient 1         Image: Klient 2                                                                                                    |
| 4          | <ul> <li>♥ ■ ● ● ● ● ● ● ● ● ● ● ● ● ● ● ● ● ● ●</li></ul>                                                                                                    |
| 4          | <ul> <li>♥ ■ 100% 13:50</li> <li>Download data</li> <li>Create the individual name and scope of the downloaded data.</li> <li>Data_MIC_20190801_135000</li> <li>③ Select all</li> <li>④ Klient 1</li> <li>④ Klient 2</li> <li>④ Klient 3</li> <li>⑥ Klient 4</li> </ul>                                                                                           |
| 4          | <ul> <li>♥ ■ 1006-13:50</li> <li>Download data</li> <li>Create the individual name and scope of the downloaded data.</li> <li>Data_MIC_20190801_135000</li> <li>© Select all</li> <li>♥ Klient 1</li> <li>♥ Klient 2</li> <li>♥ Klient 3</li> <li>♥ Klient 4</li> <li>♥ Klient 5</li> </ul>                                                                       |
| 4          | <ul> <li>♥ ■ 1006_13:50</li> <li>Download data</li> <li>Create the individual name and scope of the downloaded data.</li> <li>Data_MIC_20190801_135000</li> <li>③ Select all</li> <li>◇ Klient 1</li> <li>◇ Klient 2</li> <li>◇ Klient 3</li> <li>◇ Klient 4</li> <li>◇ Klient 5</li> <li>◇ Klient 6</li> </ul>                                                   |
| 4          | <ul> <li>♥ ● ● ● ● ● ● ● 0000 - 13:50</li> <li>Download data</li> <li>Create the individual name and scope of the downloaded data.</li> <li>Data_MIC_20190801_135000</li> <li>● ● Select all</li> <li>● ● Klient 1</li> <li>● ● Klient 2</li> <li>● ● Klient 3</li> <li>● ● Klient 4</li> <li>● ● Klient 5</li> <li>● ● Klient 6</li> <li>● ● Klient 7</li> </ul> |

The application collects information about the data stored in the device.

- Enter a name for the package of downloaded data or leave the default name. Hide the keyboard by pressing 'Back' button in your phone.
- Select data range to be downloaded:
  - $\Rightarrow$  individual clients or
  - $\Rightarrow$  all (Select all).
- Select DOWNLOAD.

| 5 | <i>ବ</i> ଏ ∎          | 2                                                                                                    | ≹ ⊽⊿ 🗎 100%        | 13:50  |
|---|-----------------------|----------------------------------------------------------------------------------------------------|--------------------|--------|
|   | Do<br>fro<br>Es<br>am | ownloading da<br>om meter<br>timated download tin<br>nount of data collecte<br>in take from 30 secon | ta                 |        |
|   |                       |                                                                                                    | STOP               |        |
|   | DATA FR               | E DOWNLO                                                                                             | LAST MEASUREM      | ENTS   |
|   | Θ                     | SONEL.PL                                                                                             | FACEBOOK           | <      |
| 6 | ¥ ⊑<br>∠              | Data from the                                                                                        | * <b>⊽⊿</b> ∎ 100% | 13:51  |
|   | MIC-1                 | 0k1, MIC-5050                                                                                        | MIC-15k1           |        |
|   | 0                     | Data_MIC_20190<br>_135000<br>3 clients 4 objects                                                     | 11 measurements    | :51:24 |

The application downloads measurement data from the meter.

Downloaded data are available in the following location Data from the meter  $\blacktriangleright$  MIC-10k1, MIC-5050.

#### 4.2 Method 2

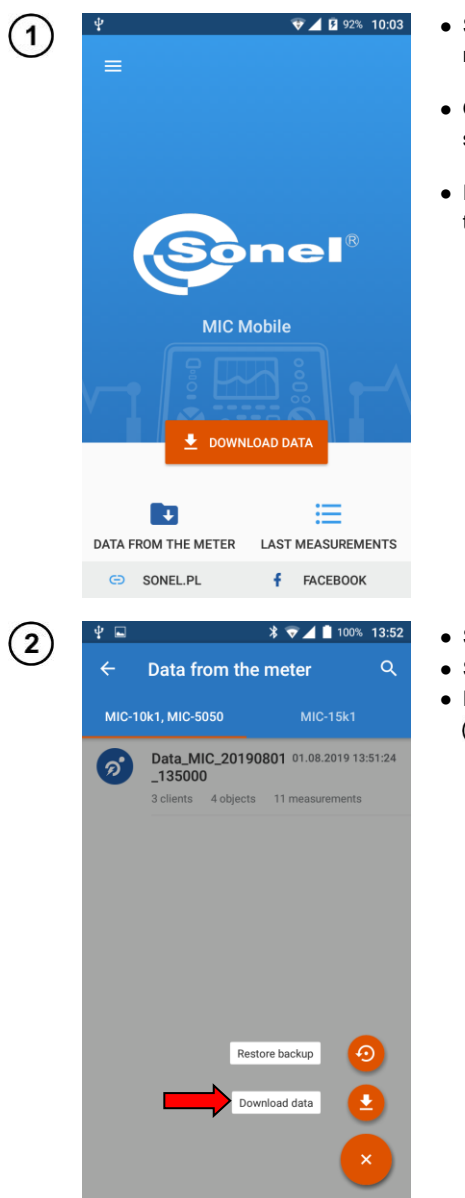

- Set the knob of the meter on the position marked as **MEM**.
- On the main panel of the the application, select **Data from the meter.**
- If the knob is in a position other than 'MEM', the meter will not be detected.

Select

- Select Download data.
- Follow as described in **Sec. 4.1** steps (2)(3)(4)(5)(6).

| /          | Ψ             | 👽 🔟 🖻 92% 10:03                                                                                                    |
|------------|---------------|----------------------------------------------------------------------------------------------------|
| Ċ          |               |                                                                                                    |
|            |               |                                                                                                    |
|            |               |                                                                                                    |
|            |               |                                                                                                    |
|            |               |                                                                                                    |
|            |               |                                                                                                    |
|            |               |                                                                                                    |
|            |               | MIC Mobile                                                                                                    |
|            |               |                                                                                                    |
|            | -             |                                                                                                    |
|            |               |                                                                                                    |
|            |               |                                                                                                    |
|            |               |                                                                                                    |
|            | DATA FR       | OM THE METER LAST MEASUREMENTS                                                                                                    |
|            | Θ             | SONEL.PL <b>f</b> FACEBOOK                                                                                                    |
| $\bigcirc$ | ψ ⊑           | * 💎 🖌 📋 100% 13:57                                                                                                    |
| C          | ÷             | Data from the meter Q                                                                                                    |
|            |               |                                                                                                    |
|            | MIC-1         | 0k1, MIC-5050 MIC-15k1                                                                                                    |
|            | MIC-1         | Dk1, MIC-5050 MIC-15k1 Data_MIC_20190801 01.08.2019 13:56:52                                                                                                    |
|            | Ø             | Dk1, MIC-5050         MIC-15k1           Data_MIC_20190801         01.08.2019         13:56:52           _135630         1         client         1                                                                                                    |
|            | Ø)            | Data_MIC_20190801         01.08.2019         13:56:52           _135630         1         client         1         object         0         measurements           Data_MIC_20190801         01.08.2019         13:51:24         0         0         0         0         0         0         0         0         0         0         0         0         0         0         0         0         0         0         0         0         0         0         0         0         0         0         0         0         0         0         0         0         0         0         0         0         0         0         0         0         0         0         0         0         0         0         0         0         0         0         0         0         0         0         0         0         0         0         0         0         0         0         0         0         0         0         0         0         0         0         0         0         0         0         0         0         0         0         0         0         0         0         0         0         0         0         0                   |
|            | <b>MIC-1</b>  | Data_MIC-20190801         01.08.2019         13:56:52           _135630         1         client         1         object         0         measurements           Data_MIC_20190801         01.08.2019         13:51:24         _         135600         3         clients         4         objects         1         measurements         1         1         1         1         1         1         1         1         1         1         1         1         1         1         1         1         1         1         1         1         1         1         1         1         1         1         1         1         1         1         1         1         1         1         1         1         1         1         1         1         1         1         1         1         1         1         1         1         1         1         1         1         1         1         1         1         1         1         1         1         1         1         1         1         1         1         1         1         1         1         1         1         1         1         1         1         1         1 |
|            | Ø             | Data_MIC_20190801         01.08.2019         13:56:52           _135630         1 client         1 object         0 measurements           Data_MIC_20190801         01.08.2019         13:51:24           _135000         3 clients         4 objects         11 measurements                                                                                                    |
|            | <b>MIC-11</b> | Data_MIC-20190801         01.08.2019         13:56:52           _135630         1         client         1         object         0         measurements           Data_MIC_20190801         01.08.2019         13:51:24                                                                                                    |
|            | <b>1</b>      | Data_MIC-20190801         01.08.2019         13:56:52           _135630         1         1         1         1         1         1         1         1         1         1         1         1         1         1         1         1         1         1         1         1         1         1         1         1         1         1         1         1         1         1         1         1         1         1         1         1         1         1         1         1         1         1         1         1         1         1         1         1         1         1         1         1         1         1         1         1         1         1         1         1         1         1         1         1         1         1         1         1         1         1         1         1         1         1         1         1         1         1         1         1         1         1         1         1         1         1         1         1         1         1         1         1         1         1         1         1         1         1         1         1                                  |
|            | <b>1</b>      | Data_MIC-5050         MIC-15k1           Data_MIC_20190801         01.08.2019         13:56:52           _135630         1         0         measurements           Data_MIC_20190801         01.08.2019         13:51:24           _135000         3         1         1         measurements                                                                                                    |
|            | <b>1</b>      | Data_MIC-20190801         01.08.2019         13:56:52           _135630         1         1         1         1         1         1         1         1         1         1         1         1         1         1         1         1         1         1         1         1         1         1         1         1         1         1         1         1         1         1         1         1         1         1         1         1         1         1         1         1         1         1         1         1         1         1         1         1         1         1         1         1         1         1         1         1         1         1         1         1         1         1         1         1         1         1         1         1         1         1         1         1         1         1         1         1         1         1         1         1         1         1         1         1         1         1         1         1         1         1         1         1         1         1         1         1         1         1         1         1                                  |
|            | <b>1</b>      | Ok1, MIC-5050         MIC-15k1           Data_MIC_20190801         01.08.2019         13:56:52           _135630         1         client         1 object         0 measurements           Data_MIC_20190801         01.08.2019         13:51:24         135000           3 clients         4 objects         11 measurements                                                                                                    |
|            | <b>1</b>      | Ok1, MIC-5050         MIC-15k1           Data_MIC_20190801         01.08.2019         13:56:52           _135630         0         measurements           Data_MIC_20190801         01.08.2019         13:51:24           _135000         3         clients         4 objects         11 measurements                                                                                                    |

### 5 Data viewing

Select Data from the meter.

- Select data source.
- Select desired data.
- Each data set in tab MIC-10k1, MIC-5050 has a hierarchical structure.

Customers <sup>L</sup> Objects <sup>L</sup> Measurements

| io to | the selected measurement.             |
|-------|---------------------------------------|
|       | * 🗟 🖌 100% 13:57                      |
|       | a_MIC_20190801_13 🖌 \Xi               |
| ta_N  | IIC_20190801_135000                   |
| K     | Klient 1<br>2 objects 11 measurements |
|       | Klient 2<br>1 object 0 measurements   |
|       | Klient 3<br>1 object 0 measurements   |
|       |                                       |
|       |                                       |
|       |                                       |
|       |                                       |
|       |                                       |

The measurement screen shows values measured.

3

(4)

Swipe the slider of  $k_{20}$  parameter to activate the temperature correction of the measurement. You can set the temperature at which the measurement was conducted, and the type of tested insulation. Using this, the resistance is converted to the value that would be measured at 20°C. See also **sec. 8**.

| 4 🖬 🔰 👘 🗐 🕄 🖓 🗐 🖓 🖓                              | 🖞 🗔 🛛 🕷 👽 🖬 100% 13:59                           |
|--------------------------------------------------|--------------------------------------------------|
| ← <sup>R</sup> ISO <                             | ← <sup>R</sup> iso <                             |
| C_20190801_135000 > Klient 1 > Obiekt > Untitled | C_20190801_135000 > Klient 1 > Obiekt > Untitled |
| R <sub>ISO</sub> 8.56TΩ                          | R <sub>ISOk20</sub> 12.0ΤΩ                       |
| Temperature factor k <sub>20</sub>               | Temperature factor k <sub>20</sub>               |
| U <sub>ISO</sub> 10513V I <sub>L</sub> 1.23nA    | 25 °C v oil-immer v                              |
| C <1nF U <sub>N</sub>                            | ▶ U <sub>1</sub> 513V I <sub>1</sub> 1.23nA      |
| MORE                                             | C <1nF U <sub>N</sub>                            |
| Attachments                                      | 1 2 3 4 5 6 7 8 9 0                              |
| Note                                             | @ # £ _ & - + ( ) /                              |
|                                                  | =\< * " ' : ; ! ? 🕅                              |
|                                                  | ABC , <sup>12</sup> . ←                          |

Sonel MIC Mobile - USER MANUAL

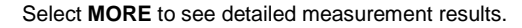

(5)

(6)

In Note field, you can enter a note. Hide the keyboard by pressing  ${\bf 'Back'}$  button in your phone.

| ! 🖻 |                          |                          | * *     | 7 🖌 🗎 1 | 00% 13:58  |
|-----|--------------------------|--------------------------|---------|---------|------------|
| ÷   | R <sub>ISO</sub>         |                          |         |         | <          |
| 201 | <b>09.06</b><br>1 190801 | .2016 13:09<br> 35000⇒ K |         |         | > Untitled |
|     |                          |                          |         |         |            |
| R   | ISO                      | 8.56                     | 5ΤΩ     |         |            |
| Te  | emperatur                | e factor k <sub>20</sub> |         |         |            |
|     |                          |                          |         |         |            |
| U   | ISO                      | 10513V                   | ΙL      | 1.      | .23nA      |
| С   |                          | <1nF                     | $U_{N}$ |         |            |
|     |                          |                          |         |         |            |
|     |                          |                          |         | ▶ ►     | IORE       |
| ta  | chments                  |                          |         |         |            |
|     |                          |                          |         |         |            |
| Not | te                       |                          |         |         |            |
|     |                          |                          |         |         |            |
|     |                          |                          |         | (       | +          |
|     |                          |                          |         |         | -          |

Select icon 🔁 to display menu for adding a voice note or image to the measurement.

| ' 🖬 🔰 😽 🗸                              | 100% 13:58       | ¥ 🖬              |                              | * 🗟 🖌          | i 100%                |
|----------------------------------------|------------------|------------------|------------------------------|----------------|-----------------------|
| R <sub>ISO</sub><br>09.06.2016 13:09   | <                |                  | <b>so</b><br>9.06.2016 13:0  |                |                       |
| 0190801_135000 > Klient 1 > Ob         | piekt > Untitled | 0_2019080        | 1_135000 > K                 | Klient 1→ Obi  | ekt⇒ <mark>Unt</mark> |
| R <sub>100</sub> 8.56TO                |                  | Russ             | 8.5                          | 6ТО            |                       |
| Temperature factor k <sub>20</sub>     |                  | Tempera          | ature factor k <sub>20</sub> |                |                       |
| U <sub>ISO</sub> 10513V I <sub>L</sub> | 1.23nA           | U <sub>ISO</sub> | 10513V                       | IL.            | 1.23n                 |
| C <1nF U <sub>N</sub>                  | -                | С                | <1nF                         | U <sub>N</sub> | -                     |
|                                        | MORE             |                  |                              |                | MORE                  |
| ttachments                             |                  | Attachmer        | nts                          |                |                       |
| lote                                   |                  | Note             |                              | Voice note     | Q                     |
|                                        |                  |                  |                              | Photo          |                       |
|                                        |                  |                  |                              |                |                       |
| · · · · · · · · · · · · · · · · · · ·  |                  |                  |                              |                | ×                     |

Sonel MIC Mobile – USER MANUAL

#### 6 Data management

#### 6.1 Menu "Data from the meter"

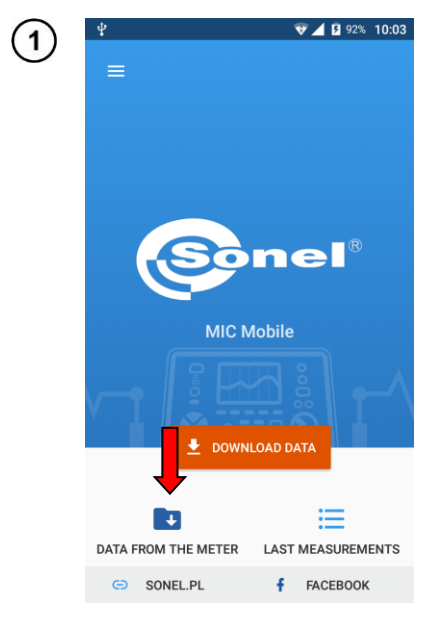

Select **Data from the meter**, and then the data source.

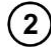

Select icon Q to open a dynamic search of stored data.

| ψ 🖬   | * マ 🖌 📋 100% 13:57                                                                   | ¥ 🖬        |                              |            |             | * 🔻             | 21                | 100%             | 14:03                   |
|-------|--------------------------------------------------------------------------------------|------------|------------------------------|------------|-------------|-----------------|-------------------|------------------|-------------------------|
| ÷     | Data from the meter                                                                  | ÷          |                              |            |             |                 |                   |                  |                         |
| MIC-1 | 0k1, MIC-5050 MIC-15k1                                                               | MIC-10     | 0k1, MIC-5                   | 5050       |             |                 | MIC-              | 15k1             |                         |
| Ø     | Data_MIC_20190801 01.08.2019 13:56:52<br>_135630<br>1 client 1 object 0 measurements | Ø          | Data_M<br>_13563<br>1 client | 1 obje     | 0190<br>ect | 801 (<br>0 mea: | 01.08.2<br>sureme | 2019 13<br>ents  | 3:56:52                 |
| Ø     | Data_MIC_20190801 01.08.2019 13:51:24<br>_135000                                     | Ø          | Data_M<br>_13500             | IIC_2<br>0 | 0190        | 801 (           | 01.08.2           | 2019 13          | 3:51:24                 |
|       | ٠                                                                                    |            |                              |            |             |                 |                   |                  | +                       |
|       |                                                                                      | $q^1 w^2$  | e <sup>°</sup> r             | • t        | 5           | /° L            | ı <sup>7</sup> i  | i <sup>®</sup> c | o p                     |
|       |                                                                                      | as         | s d                          | f          | g           | h               | j                 | k                | I                       |
|       |                                                                                      | <b>公</b> : | z x                          | с          | ۷           | b               | n                 | m                | $\left( \times \right)$ |
|       |                                                                                      | ?123       | , 😳                          |            |             |                 |                   |                  | Ø                       |

| ¥ 🖬    | * 🗢                                        | <b>100% 13:57</b> |
|--------|--------------------------------------------|-------------------|
| ÷      | a_MIC_201908                               |                   |
| Data_M | IC_20190801_135000 > K                     | lient 1 > Obiekt  |
| Ø      | R <sub>ISO</sub> - AutoISO-5000 5-<br>wire | 15.03.2018 16:02  |
| Ø      | R <sub>ISO</sub>                           | 09.06.2016 09:55  |
| Ø      | R <sub>ISO</sub>                           | 09.06.2016 09:56  |
| Ø      | R <sub>ISO</sub>                           | 09.06.2016 12:46  |
| Ø      | R <sub>ISO</sub>                           | 09.06.2016 12:52  |
| Ø      | R <sub>ISO</sub>                           | 09.06.2016 12:58  |
| Ø      | R <sub>ISO</sub>                           | 09.06.2016 13:09  |
|        | Riso                                       | 09.06.2016 13:19  |

You can filter the data. To do this, display filter list:

(a) select icon 🚍 or

b swipe from the right edge of the screen to the left.

Here you can set:

3

- $\Rightarrow$  date range of the measurements,
- $\Rightarrow$  type of measured parameters.
- The filters may be cleared by selecting CLEAR.
- After choosing filter(s), select APPLY.

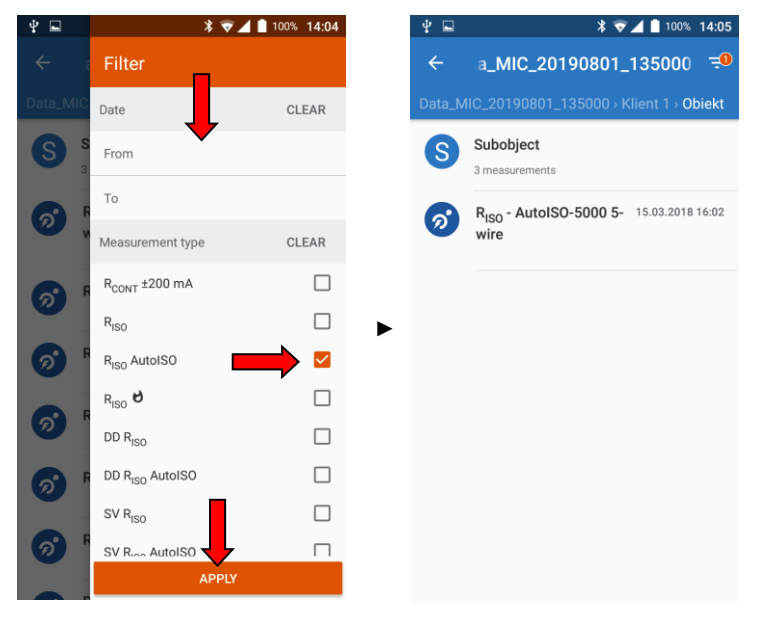

#### 6.2 Data selection

1

Select Data from the meter, and then the data source.

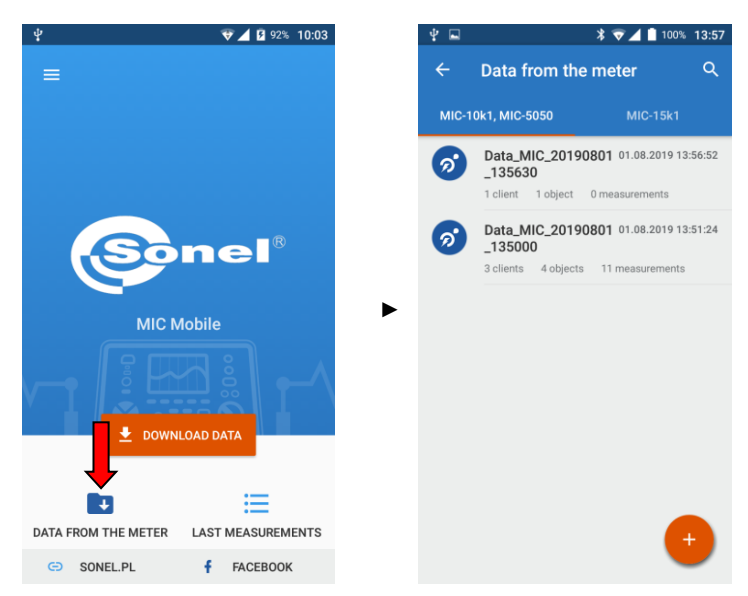

Tap and hold the item with data you want to backup.

- $\Rightarrow$  If you want to choose more items, just check them.
- $\Rightarrow$  If you want to select all, select icon

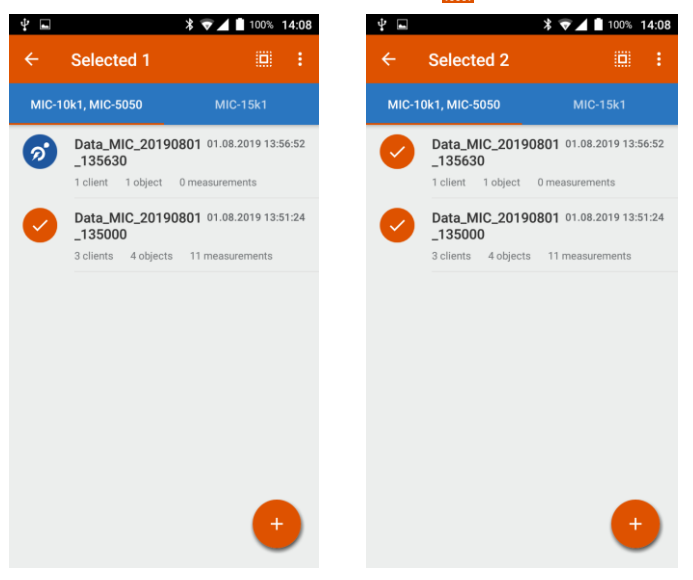

#### 6.3 Backup

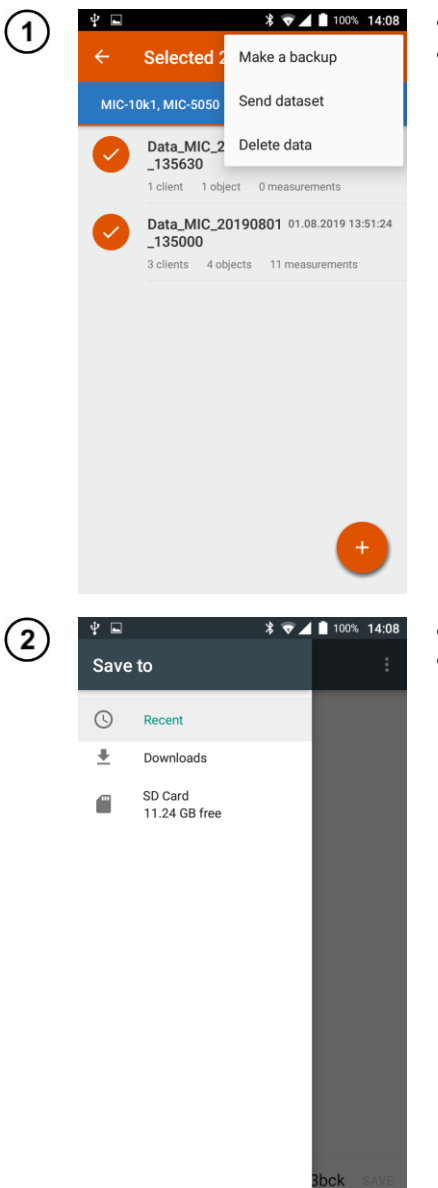

- Select desired items.
- Use icon to expand the control menu and select Make a backup.

- Select location to save the backup.
- The file will be saved in \*.s3bck format.

#### 6.4 Data sharing

#### 6.4.1 Sharing a data set

![](_page_20_Picture_2.jpeg)

- Select the items you want to share.
- Use icon to expand the control menu and select **Send dataset**.

- Select application for sharing the data.
- The data will be sent.

![](_page_21_Picture_0.jpeg)

## 3

The data will be sent as text (results from **MIC-10k1**, **MIC-5050** tab) or in the \*.csv format (results from **MIC-15k1** tab).

| RISO                                                    | PI  | us 😮 📼 |                              |           | \$ 10                 | S. al | 100% 🔤 | 14:30 |
|---------------------------------------------------------|-----|--------|------------------------------|-----------|-----------------------|-------|--------|-------|
| Data_MIC_20190801_135000 > Klient 1 > Objekt > Untitled |     | ×      |                              |           | 5                     | a     | +•     | ÷     |
| Main result RISO: 710MΩ                                 |     | A      | 0                            | c         | D                     | t     | Y      | -     |
| UISO: 2628V                                             | 1   | t (ms) | I [A]                        | u [v]     | R [4:]                |       |        |       |
| π. 2.10. Δ                                              | 2   | 0      | 7.25E-04<br>9.02E-04         | 1794.7574 | 2.35E+07<br>2634402 5 |       |        |       |
| C 500 T                                                 | -4  | 0      | 0.0010509356                 | 2339.5894 | 2300982.2             |       |        |       |
| C: D.UZµE                                               | 5   | 0      | 0.001104359                  | 2427.6948 | 2237054.5             |       |        |       |
| UN:                                                     | 7   | 0      | 0.0011484211<br>0.0011642312 | 2500.202  | 2198451.2             |       |        |       |
| Rt1:                                                    |     | 0      | 0.0011773878                 | 2547.916  | 2171390.5             |       |        |       |
| Rt2:                                                    | . 9 | 0      | 0.0011792997                 | 2555 9421 | 2171390.5             |       |        |       |
| D12.                                                    | 10  | 507    | 0.0011810018                 | 2582.6177 | 2106327.5             |       |        |       |
| NI3                                                     | 32  | 1672   | 0.0011891996                 | 2567.6797 | 2169267.5             |       |        |       |
| TC: 3563s                                               | 13  | 2229   | 0.001189986                  | 2568.9426 | 2169267.5             |       |        |       |
| T:                                                      | 14  | 2785   | 0.0011907378                 | 2570.1155 | 2160013.5             |       |        |       |
| T.: >10000m                                             | 16  | 3900   | 0.0011914346                 | 2571.3286 | 2158520.5             |       |        |       |
| II., 2500V                                              | -17 | 4458   | 0.0011916162                 | 2571.653  | 2158221.8             |       |        |       |
| UH. 2000 V                                              | 18  | 5064   | 0.0011918999                 | 2572.125  | 2155221.8             |       |        |       |
| Ab1:                                                    | 20  | 6228   | 0.0011920516                 | 2572.3623 | 2158063               |       |        |       |
| Ab2:                                                    | 21  | 6785   | 0.001192315                  | 2572.8562 | 2157887               |       |        |       |
| DAR:                                                    | 22  | 7342   | 0.0011921787                 | 2573.0522 | 2157887               |       |        |       |
| DT.                                                     | 28  | 7899   | 0.0011922645                 | 2573.243  | 2158062               |       |        |       |
| r1                                                      | 25  | 9063   | 0.0011924434                 | 2573.4512 | 2158170.5             |       |        |       |
| tn: 1/s                                                 | 26  | 9008   | 0.0011925376                 | 2573.5671 | 2158170.5             |       |        |       |
| Noisel: NO                                              | 27  | 10223  | 0.0011925953                 | 2573.6265 | 2158145.5             |       |        |       |
| Limit NO                                                | 29  | 11386  | 0.0011926747                 | 2573.7961 | 2158071               |       |        |       |
| P.A. 01-O                                               | 30  | 11942  | 0.0011926643                 | 2573.9314 | 2158071               |       |        |       |
| KA. OKSZ                                                | 31  | 12497  | 0.0011926854                 | 2574.0046 | 2158088.5             |       |        |       |
| Limit I: NO                                             | 33  | 13661  | 0.0011927998                 | 2574.0168 | 2158117.5             |       |        |       |
| Test result:                                            | 34  | 14217  | 0.0011925764                 | 2574.177  | 2158117.5             |       |        |       |
| Hile: NO                                                | 35  | 14775  | 0.0011929809                 | 2574.2517 | 2158018.8             |       |        |       |
| ACTOCIDC                                                | 37  | 15840  | 0.0011929958                 | 2574.4214 | 2156018.8             |       |        |       |
| ACIDO. DO                                               | 38  | 16498  | 0.0011930482                 | 2574.3716 | 2157881               |       |        |       |
| CX: 200nF                                               | 39  | 17055  | 0.0011930857                 | 2574.4324 | 2157845.5             |       |        |       |
|                                                         | 40  | 17612  | 0.0011931437                 | 2574.4214 | 2157545.5             |       |        |       |
|                                                         | 42  | 18774  | 0.0011932217                 | 2574.4805 | 2157749               |       |        |       |
| Sonal MIC Mobile Lorented by RST Software Masters       | -67 | 19330  | 0.0011932425                 | 2574.529  | 2157752.8             |       |        |       |
|                                                         | 1   | ∎s     | heet1 •                      | •         | С                     |       |        | +     |

Results from MIC-10k1, MIC-5050 tab

Results from MIC-15k1 tab

#### 6.5 Transferring data between mobile devices

![](_page_23_Picture_1.jpeg)

- Make a backup as described in Sec. 6.3.
- Move the backup file to the target mobile device.

- In the application on the target device, go to **Data from the meter** menu
- Select —.
- Select Restore backup.
- Select the backup file.

#### 6.6 Deleting data

![](_page_24_Picture_1.jpeg)

- Mark the data to be deleted.
- Use icon to expand management menu.
- Select Delete data.

### 7 Manufacturer

The manufacturer of the software and provider of guarantee and post-guarantee services:

SONEL S.A. Wokulskiego 11 58-100 Świdnica Poland tel. +48 74 858 38 60 fax +48 74 858 38 09 E-mail: <u>export@sonel.pl</u> Web page: <u>www.sonel.pl</u>

#### 8 Insulation resistance conversion factors

Converting the  $R_{\rm ISO}$  measurement value to resistance value at reference temperature acc. to ANSI/NETA ATS-2009 standard.

| Temperature of the measurement in relation to reference temperature |     |                         |                  |
|---------------------------------------------------------------------|-----|-------------------------|------------------|
| Temperature                                                         |     | Correction factor K     |                  |
| °C                                                                  | °F  | Oil immersed insulation | Solid insulation |
| -10                                                                 | 14  | 0.125                   | 0.25             |
| -5                                                                  | 23  | 0.180                   | 0.32             |
| 0                                                                   | 32  | 0.25                    | 0.40             |
| 5                                                                   | 41  | 0.36                    | 0.50             |
| 10                                                                  | 50  | 0.50                    | 0.63             |
| 15                                                                  | 59  | 0.75                    | 0.81             |
| 20                                                                  | 68  | 1.00                    | 1.00             |
| 25                                                                  | 77  | 1.40                    | 1.25             |
| 30                                                                  | 86  | 1.98                    | 1.58             |
| 35                                                                  | 95  | 2.80                    | 2.00             |
| 40                                                                  | 104 | 3.95                    | 2.50             |
| 45                                                                  | 113 | 5.60                    | 3.15             |
| 50                                                                  | 122 | 7.85                    | 3.98             |
| 55                                                                  | 131 | 11.20                   | 5.00             |
| 60                                                                  | 140 | 15.85                   | 6.30             |
| 65                                                                  | 149 | 22.40                   | 7.90             |
| 70                                                                  | 158 | 31.75                   | 10.00            |
| 75                                                                  | 167 | 44.70                   | 12.60            |
| 80                                                                  | 176 | 63.50                   | 15.80            |
| 85                                                                  | 185 | 89.789                  | 20.00            |
| 90                                                                  | 194 | 127.00                  | 25.20            |
| 95                                                                  | 203 | 180.00                  | 31.60            |
| 100                                                                 | 212 | 254.00                  | 40.00            |
| 105                                                                 | 221 | 359.15                  | 50.40            |
| 110                                                                 | 230 | 509.00                  | 63.20            |

 $R_{ISOcor} = R_{ISO} * K$ 

where:  $R_{ISO}$  – measured resistance  $R_{ISOcor}$  – resistance corrected to 20°C